## Создание генератора форм связи с администратором сайта

- 1. Откройте страницу сайта <u>http://main-ip.ru/genform/</u>
- 2. В шаблоне формы Вам понадобятся поля:
  - 1. Поле ввода имени
  - 2. Поле ввода сообщения
  - 3. Поле прикрепления файла
  - 4. Число на картинке.
- 3. Введите в строки названия этих полей. Лишнюю информацию удалите.
- 4. Нажмите на кнопку ГЕНЕРИРОВАТЬ. Ниже Вы можете увидеть почтовую форму, которая будет размещена на странице сайта.
- 5. Нажмите на кнопку ПОЛУЧИТЬ КОД. Выделите весь текст.
- 6. Перейдите на страницу вашего сайта. Откройте страницу для редактирования. Нажмите на кнопку РЕДАКТИРОВАНИЕ КОДА
- 7. Вставьте скопированный текст.
- 8. Сохраните результат. Посмотрите на форму на странице сайта.

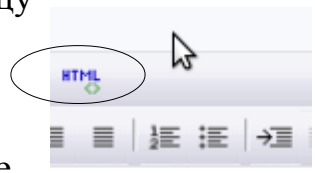